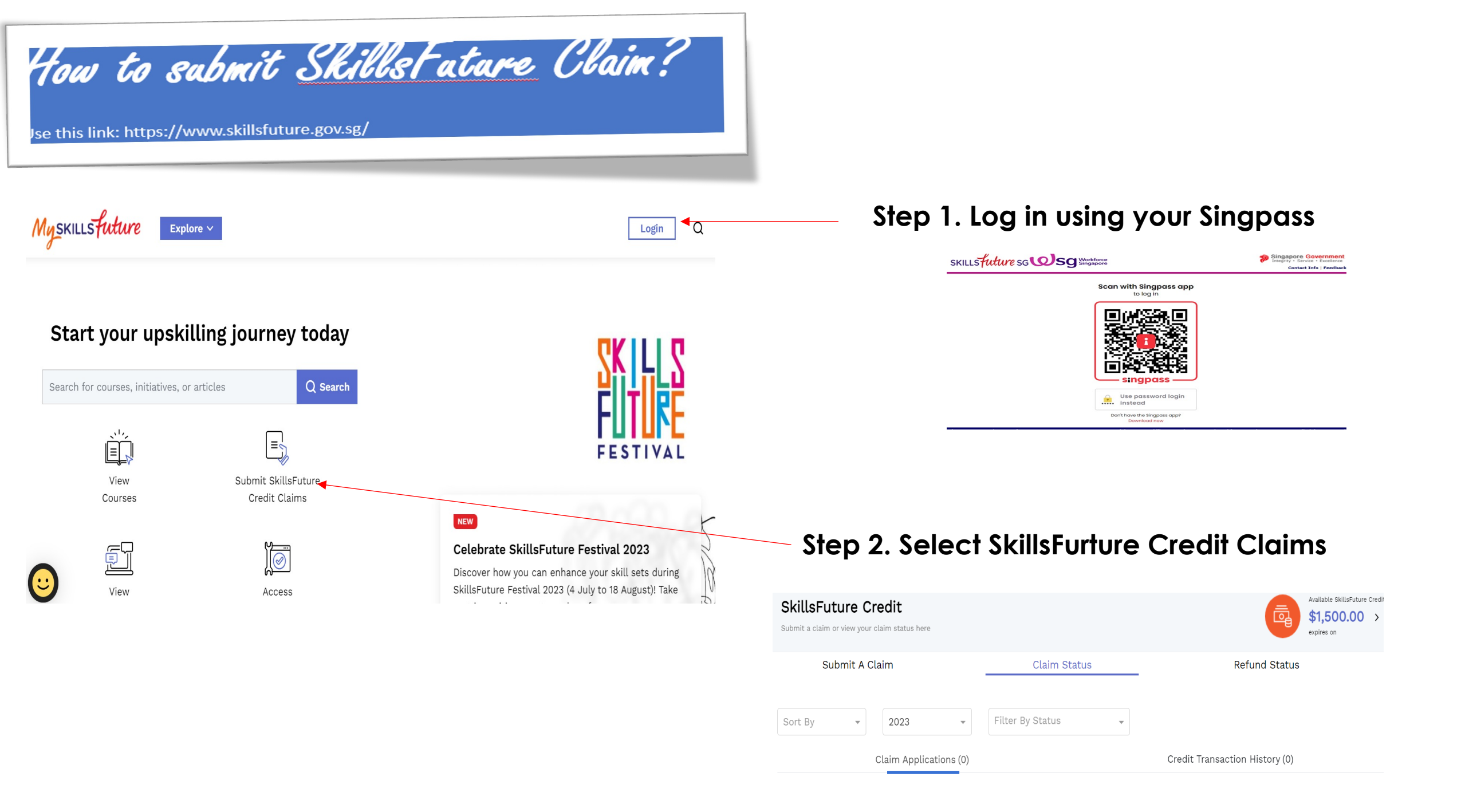

| Submit A Claim                                                                                 | Claim Status Refund Status Course Enrolment                                                                                                    |
|------------------------------------------------------------------------------------------------|----------------------------------------------------------------------------------------------------|
| 1 Select Course                                                                                | 2 Fill In Details 3 Review                                                                                                    |
| What do you need before submittin                                                              | g the claim?                                                                                                    |
| <b>Complete your profile</b> if this is your first time submitting a claim.                    | Obtain a soft copy of the official invoice/receipt that contains:         • Name as per NRIC       • Amount of course fees paid (in SGD)                               |
| Register for a course with a training Provider.                                                | <ul> <li>Name of training provider Course start date</li> <li>Course title</li> <li>*Please make sure the file size of your soft copy is not more than 4MB.</li> </ul> |
| Supported Browsers: Individual portal is supported fo<br>Select for a course to submit a claim | or all browsers except Internet Explorer.                                                                                                    |
| • Search by Course Name/Ref No.                                                                | Search by Training provider Search                                                                                                    |
|                                                                                                | 3. Click and Enter "ComfortDelGro Bus Pte Ltd and SEARCH for th                                                                                                    |
| lect for a course to submit a claim                                                            |                                                                                                    |
| Search by Course Name/Ref No.                                                                  | Search  © COMFORT TRANSPORTATION PTE LTD Search                                                                                                    |
| course(s) found                                                                                |                                                                                                    |

PRIVATE HIRE CAR DRIVER'S VOCATIONAL LICENCE (PDVL)

Private Hire Car Driver's Vocational Licence Refresher Course (PRC) 3 hours

Training Provider: COMFORT TRANSPORTATION PTE LTD

Training Provider: COMFORT TRANSPORTATION PTF ITD

Course Support Period(s): 02/11/2017 to 31/03/2025

Course ID: TGS-2017506751

Course ID: TGS-2022012659

::

# 4. Choose the correct course (Bus Drivers' Vocational Licence)

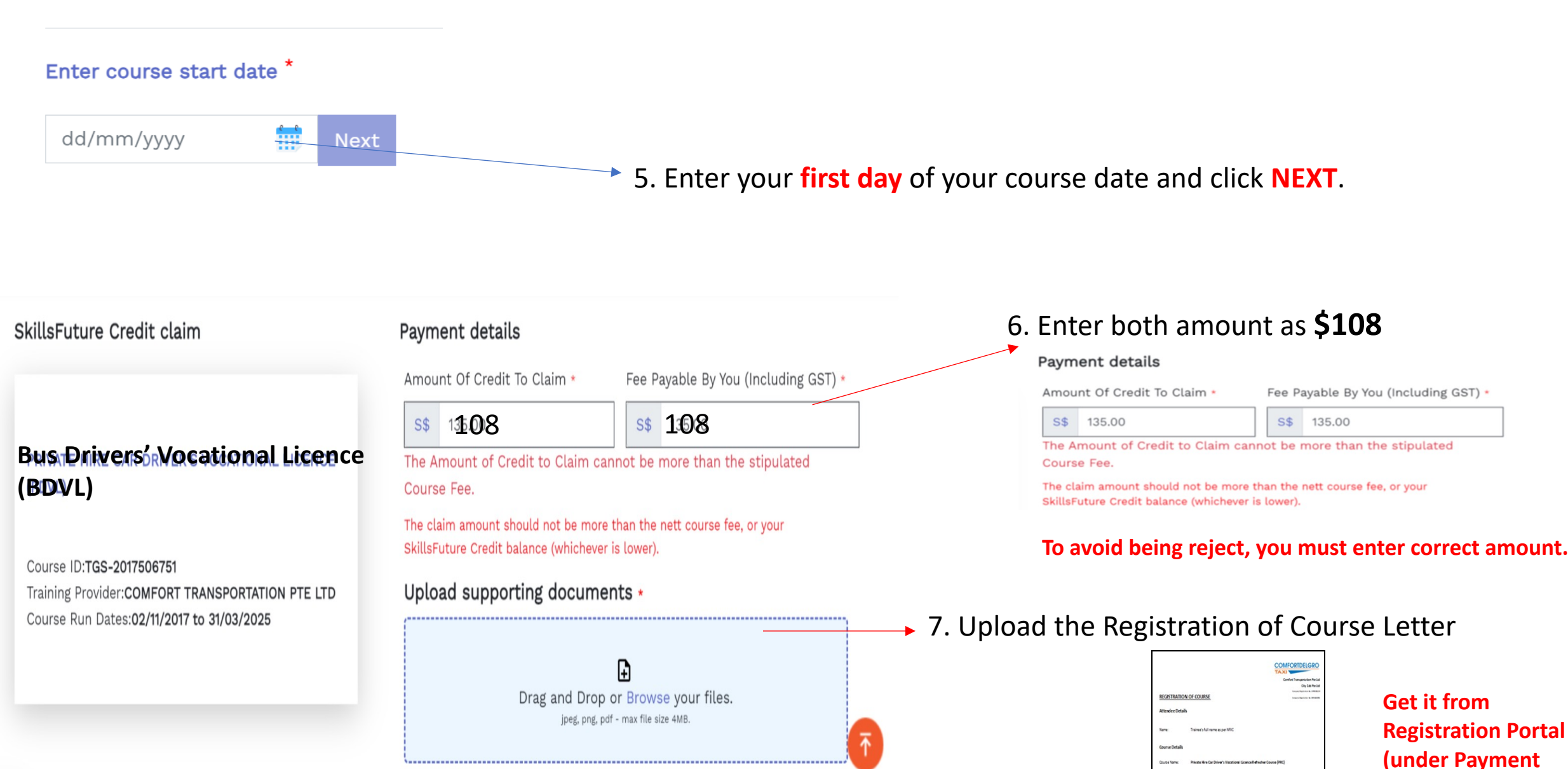

page, Save &

continue)

Durse De

<u>.</u>

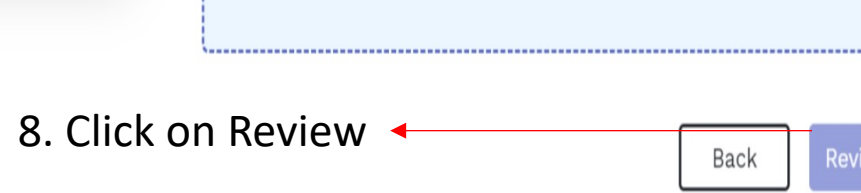

### Course ID:TGS-2017506751 Training Provider: COMFORT TRANSPORTATION PTE LTD

Course Start Date: 24/08/2023

Cancel Claim

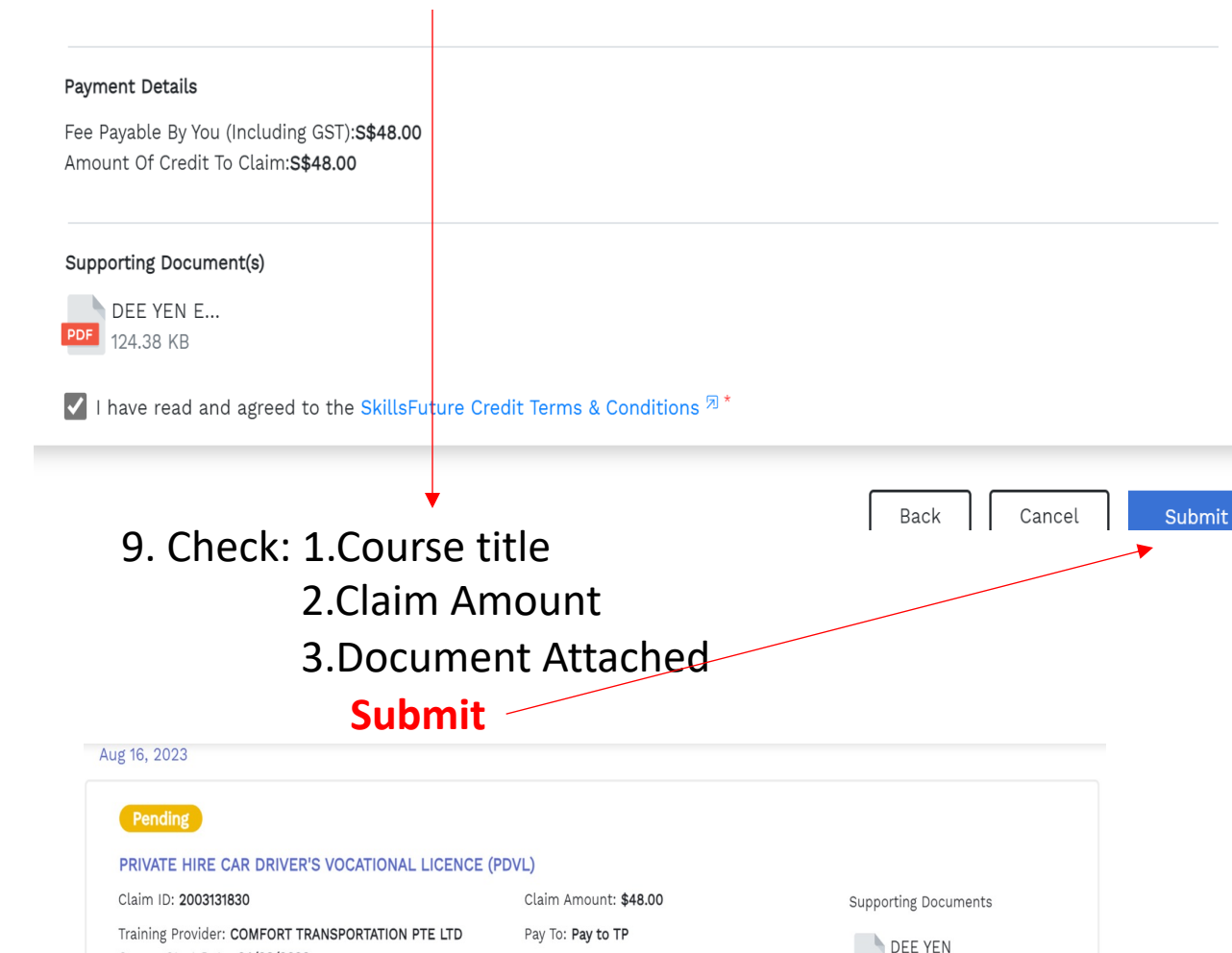

Course Run ID:

## Before Proceeding to Submit

### Notice to all applicants:

It is your responsibility to ensure that all information submitted is true, complete, accurate and not misleading. SSG takes a serious view of any abuse of the SkillsFuture funding schemes and will not hesitate to act against anyone who contravenes our funding rules or terms of use. Your attention is drawn to section 58 of the SkillsFuture Singapore Agency Act 2016(No. 24 of 2016)(False or misleading information, statement or document, etc). A person who contravenes section 58(1) shall be liable upon conviction to a maximum penalty of a fine not exceeding \$10,000 or to imprisonment for a term not exceeding 12 months or to both.

#### Declaration:

#### 1. I understand that:

- a. SkillsFuture Credit can only be used for education and training purpose; and
- b. Should I fail to attend the run of the course specified in my application, or if any of the information contained in my application is false, incomplete or misleading, I will be required to return an amount equivalent to the SkillsFuture Credit drawn from my account to SSG.

#### 2. I confirm that:

- a. I did not receive any cash, voucher(s) or similar incentive(s), or participate in any lucky draw
- in connection with the course for which I'm applying to use SkillsFuture Credit for; and
- b. All information in my application is true, complete, accurate and not misleading.

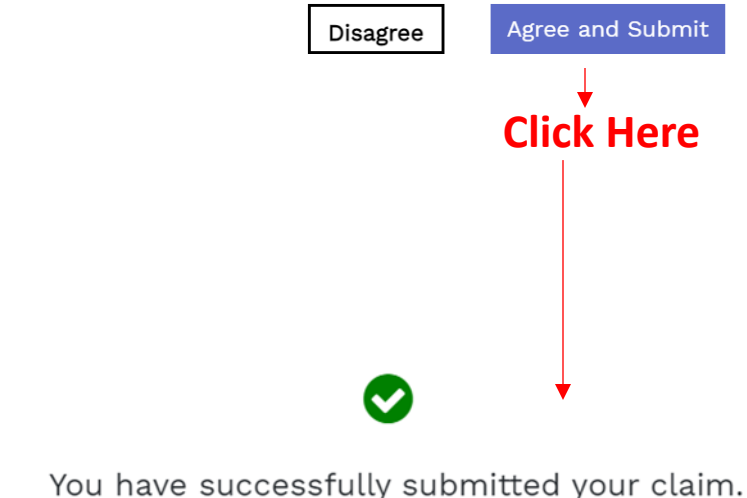

View Claim Status

# THE END

10. Click on View Claim Status

ENTERPRISE.pdf

124.38 KB